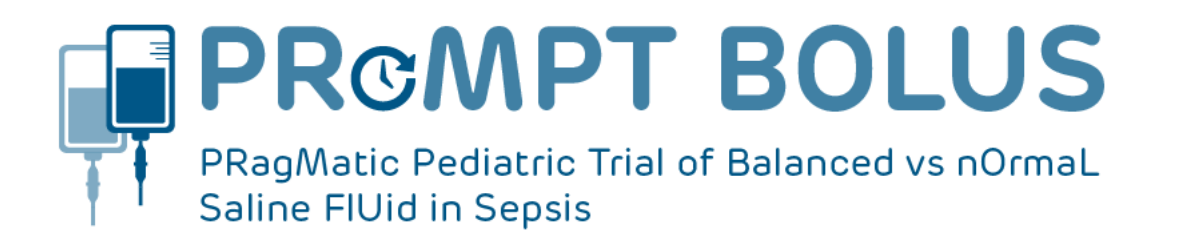

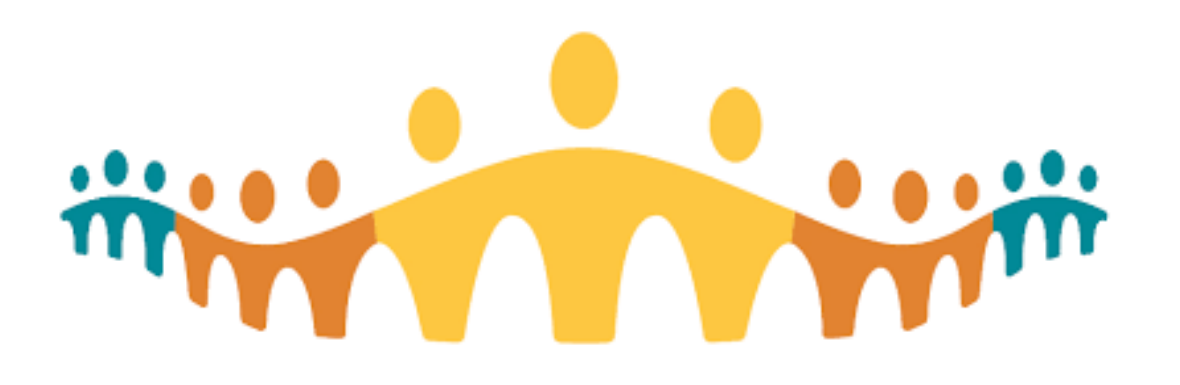

#### PRoMPT BOLUS Update for CC Best Practice Alert (BPA) integration

Protocol Version: 2.0, 27-Apr-2022 Date: 20-Oct-2022

### What's the deal with Best Practice Alerts (BPAs)?

- BPAs are designed to guide clinician decisions in the CC environment
- BPAs will appear on the CC screen if a specific set of criteria are met, presenting the clinician with defined options

## The PROMPT BOLUS BPA

- The purposes of the PRoMPT BOLUS BPA are to
  - Help ED clinicians identify potential study participants for this pragmatic trial
  - Support communication with ED and Inpatient teams related to participant enrolment.

Note: The BPA does NOT replace the other processes of screening, completing eligibility forms, opening randomization envelopes and treating the participant.

## What does the PB Study BPA look like?

| BestPractice Advisory - Research, ElliesBoy                                                                                                    |   |
|----------------------------------------------------------------------------------------------------|---|
| High Priority (1)                                                                                                    | ~ |
| This child potentially has sepsis;<br>Are you administering at least one IV/IO fluid bolus for resuscitation and additional fluid for poor perfusion?<br>If YES, assess patient for PRoMPT BOLUS Study and complete eligibility form |   |
| Respond to Study Do Not Respond Research Study Build Record   O Enrolled Declined                                                                                                    |   |
| <u>✓ Accept</u> Di <u>s</u> miss                                                                                                    |   |

#### This is the main alert that you will see

# When will the BPA show up?

The PB Study BPA trigger criteria include

- Aged 6 to < 18yo
- Sepsis Screen positive OR sepsis/septic shock is added as a diagnosis or in the problem list
- ACH or Stollery only
- It will notify the clinician when the Orders activity is opened.

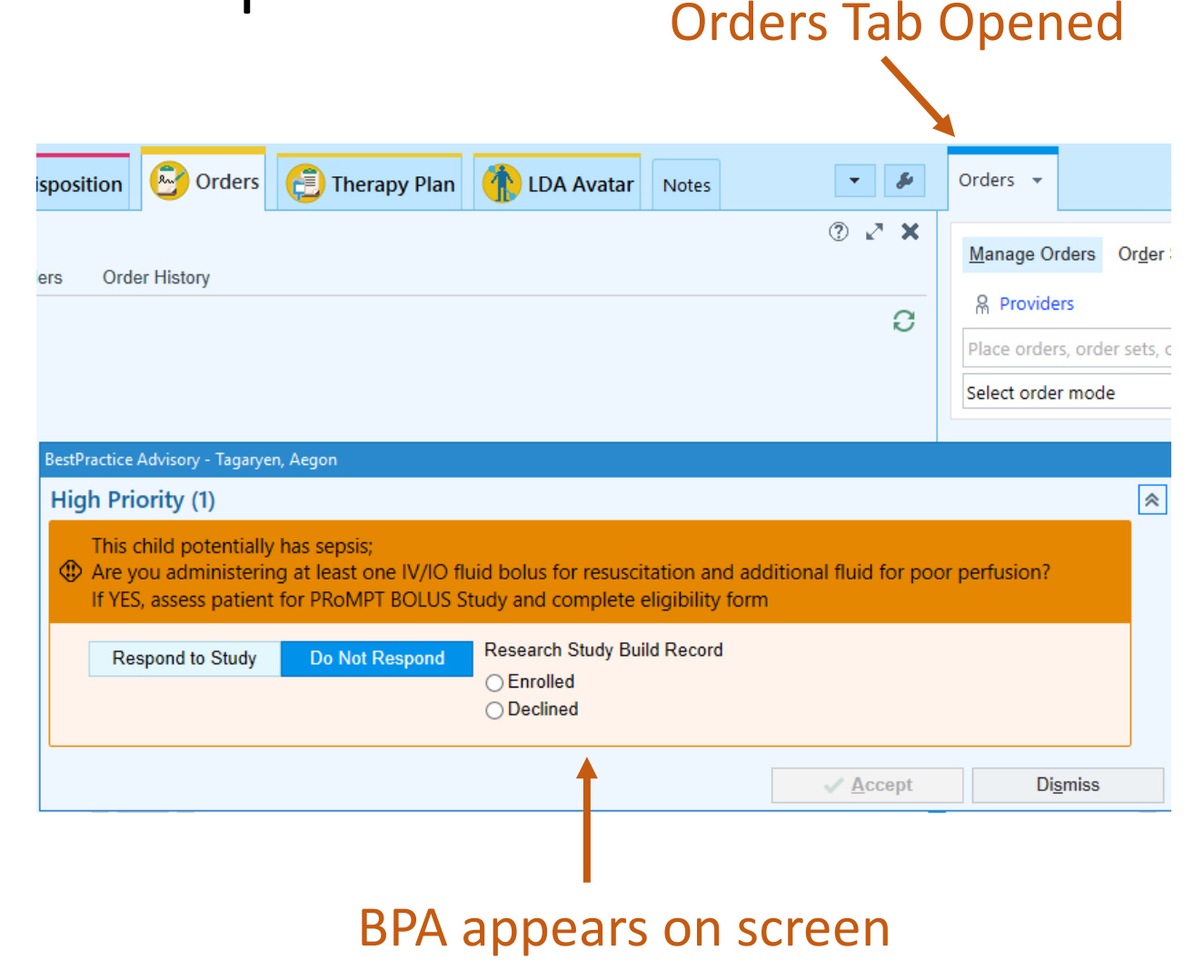

# What should I do to ENROLL a patient?

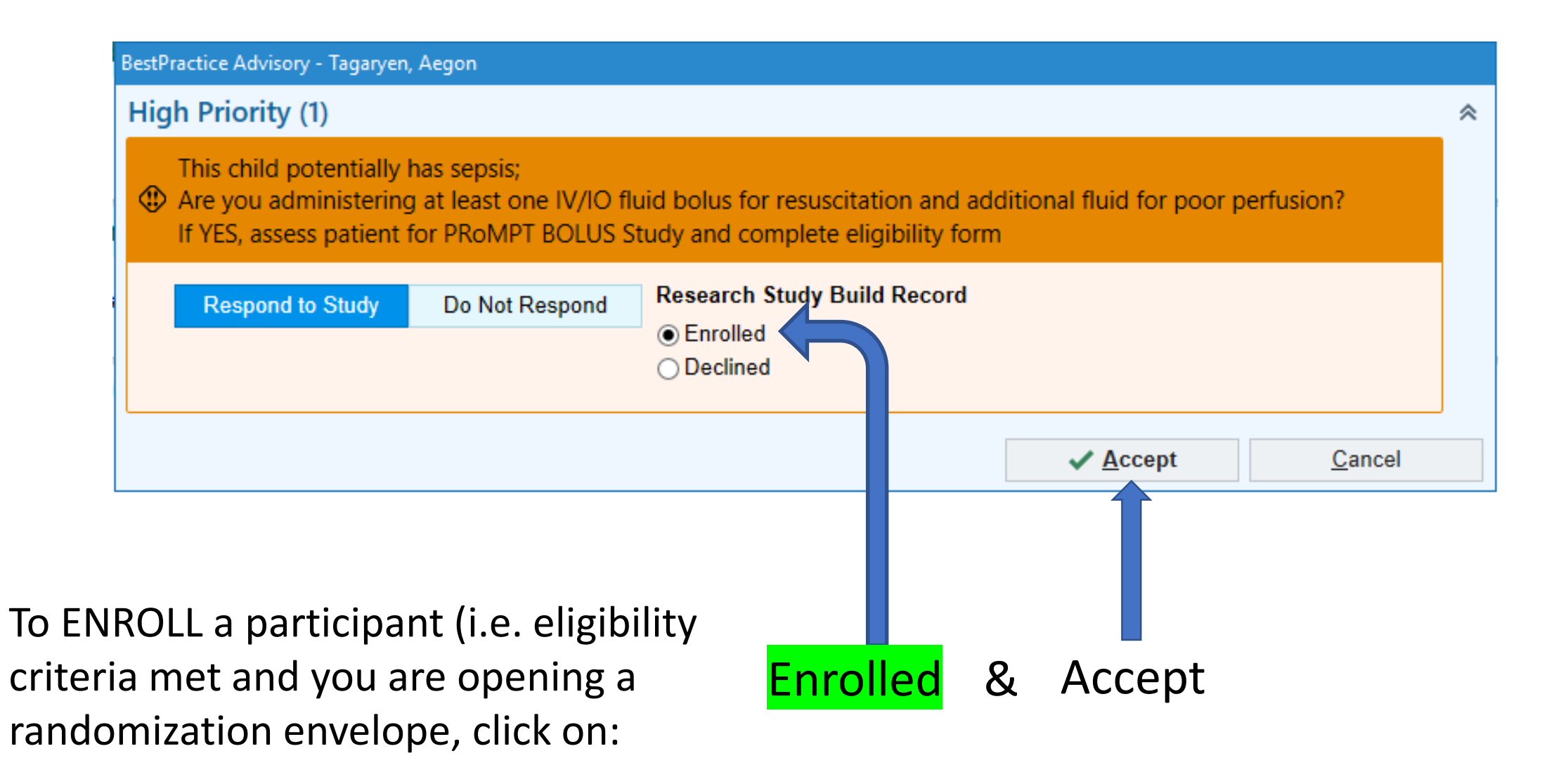

# If you enroll a participant, you will see...

| € → Cł   | hart Review | EC         | ) Asses  | ssment    | 😰 ED Na      | rrator          | Dispo     | osition | •          | Orders   | 🔁 The        | rapy Plan | 👘 lda a       | vatar  |
|----------|-------------|------------|----------|-----------|--------------|-----------------|-----------|---------|------------|----------|--------------|-----------|---------------|--------|
| Chart Re | eview       |            |          |           |              |                 |           |         |            |          |              |           |               |        |
|          | Encounters  | Notes      | Labs     | Imaging   | Cardiology   | Procedures      | Meds      | LDAs    | Media      | Letters  | Episodes     | Referrals | Other Orders  |        |
| G - →    | # 🖷 🗷       | ED Sum     | mary     | SnapSho   | t 🗏 Overviev | w 🗏 Interfacili | ity Repor | t 🗐 Pla | an of Care | e 🗏 Nurs | sing Handove | er Report |               |        |
|          |             | <u>S</u> e | lect Tir | ne Range  |              |                 |           |         |            |          |              |           |               |        |
| 🕀 Pati   | ent has bee | en enro    | lled as  | s a study | participan   | t in PRoMP      | T BOLI    | JS Stu  | dy. Con    | tinue th | ne fluid as  | ordered   | per study pro | otocol |

1) A bright orange Banner located on Chart Review ED Summary This is specific to PRoMPT BOLUS

2) A yellow Research Participant notification on the Story Board This is generic to all research study enrolments

These will stay in place during the intervention window (until 23:59 the day after randomization)

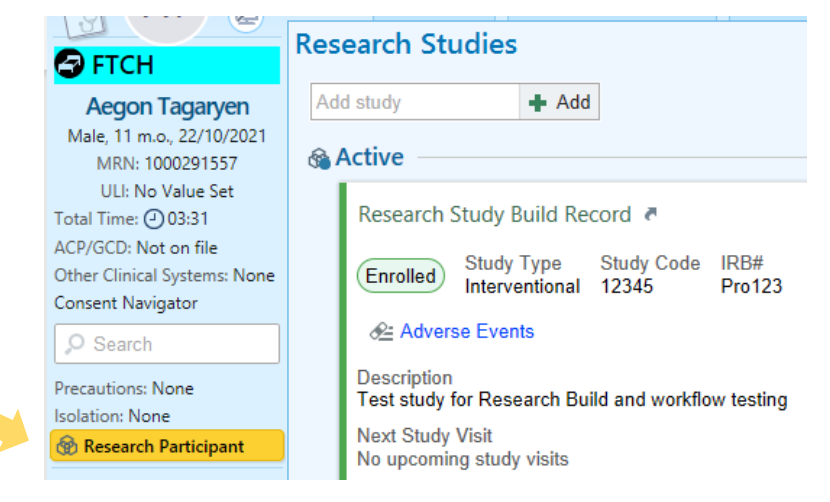

# What should I do to DECLINE enrolment?

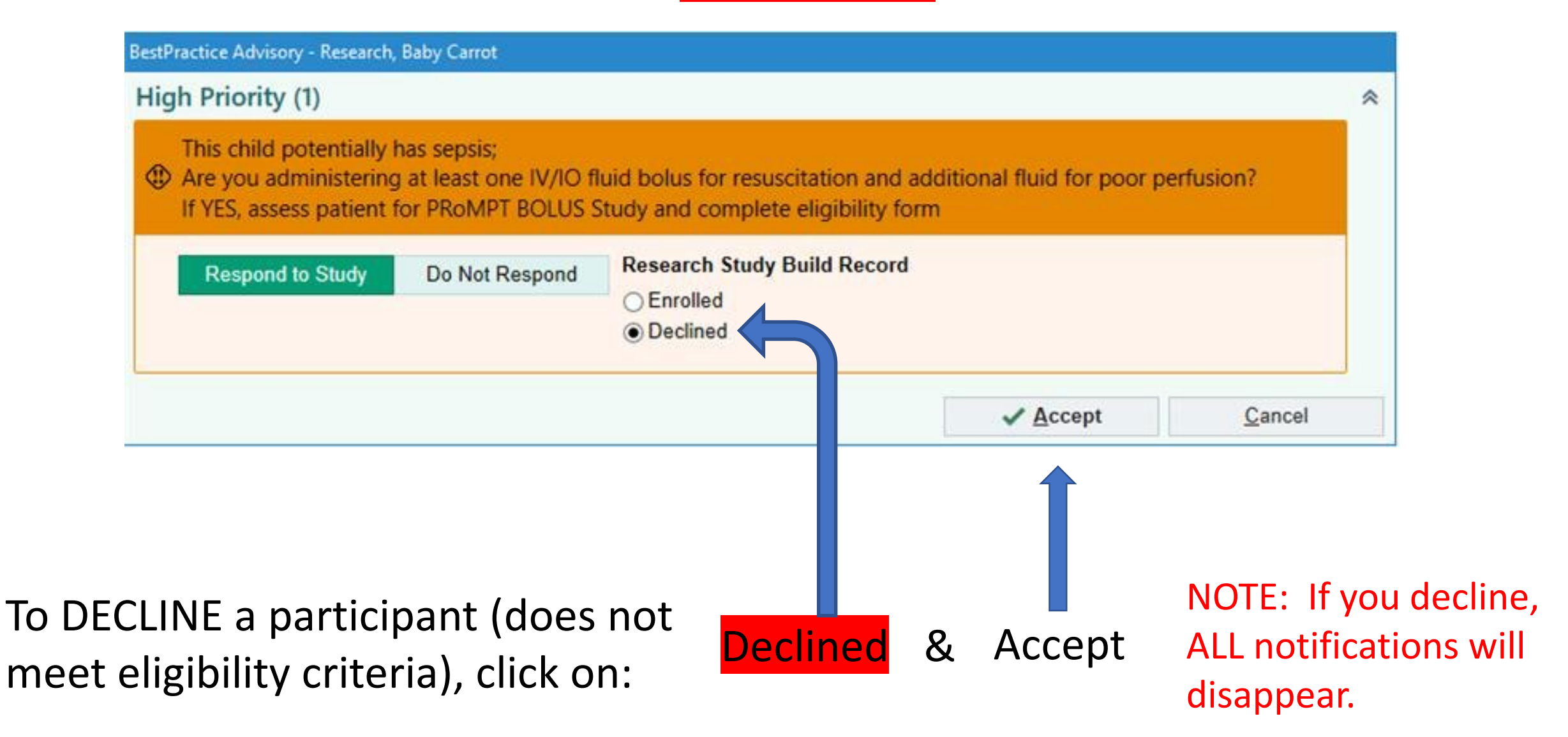

# What if I'm unsure & need to check Eligibility?

| Respond to Study Do Not Respond                                                                                                    | Research Study Build Record<br>C Enrolled<br>Declined                                                                                           |                                  |                     |
|----------------------------------------------------------------------------------------------------|----------------------------------------------------------------------------------------------------|----------------------------------|---------------------|
|                                                                                                    |                                                                                                    | ✓ <u>A</u> ccept                 | Di <u>s</u> miss    |
| TCH<br>gon Tagaryen<br>11 m.o., 22/10/2021<br>Max: 1000/291557<br>JL: No Value Set<br>ima: ② 00:13<br>CD: Not on file<br>Clinical Systems: None<br>tritowiser Hielder<br>each<br>statistics<br>igned Attending<br>es<br>own Allergies<br>from Patient Fyts: | Signed and Held Conditional and<br>the sepsis:<br>In the sepsis:<br>In a teast one IV/IO fluid bolus for re-<br>for PROMPT BOLUS Study and comp | I PRN Orders Order History       | for poor perfusion? |
| Practice Advisory - Research, ElliesBoy                                                                                                    |                                                                                                    |                                  |                     |
| gn Priority (1)<br>This child potentially has sepsis;<br>Are you administering at least one IV/IO f<br>If YES, assess patient for PRoMPT BOLUS s                                                                                                    | uid bolus for resuscitation and a<br>Study and complete eligibility fo                                                                          | dditional fluid for poor pe<br>m | rfusion?            |
| Respond to Study Do Not Respond                                                                                                    | Research Study Build Record                                                                                                    |                                  |                     |

1) Click on <mark>Dismiss</mark>.

A small orange BPA notification will appear on the Story Board (hover to discover)

2) Complete a Study Eligibility Form, Sign & Date3) Go back into CC. Click on orders tab...the BPAwill appear back on your screen for completion.Choose Enrolled or Declined, then Accept.

### And to review....

- 1) If BPA criteria are met, an orange study visual will appear when you try to place an order
- 2) If the child is PB eligible, click "Enrolled" and "Accept".
- 3) If the child is NOT PB eligible, click "Declined" and "Accept"
- If you are unsure about eligibility, click "Dismiss". Go complete the eligibility form. Come back to CC, go into Orders and complete the BPA, "Enrolled" or "Declined" as above.

## Feedback

- This is the 1<sup>st</sup> research BPA put into CC in Alberta.
- We will be testing this BPA for the next 3 months.
- We would love to hear your feedback during this time. Please send us any thoughts by email.
  - graham.thompson@ahs.ca
  - <u>bmmickie@ucalgary.ca</u>